## **Creating Rules to Move Emails to Specified Folders**

You can easily create rules with a number of options to select to be able to automatically have emails be filed in specified folders, forwarded to someone else, deleted etc. To setup these rules:

- 1. Sign into your Webmail account by going to mail.utoronto.ca
- 2. From the top right-hand corner of the screen, click on the "gear" icon for Settings. Type rules in the search box to automatically find the Inbox rules feature. Click on Inbox rules

|   | N. | ₽ <b>₽</b>     | <b>ل</b> | \$      | ?      | 4    | RSO |  |
|---|----|----------------|----------|---------|--------|------|-----|--|
|   | Se | etting         | s        |         |        |      | ×   |  |
|   | r  | ules <b>Ty</b> | pe rules | to find | the Op | tion | ×   |  |
| Î | h  | nbox rul       | es       |         |        |      |     |  |
|   | S  | Sweep rules    |          |         |        |      |     |  |
|   | т  | op Resu        | lts      |         |        |      |     |  |
|   | S  | earch re       | sults    |         |        |      |     |  |
|   | E  | vents fr       | om ema   | il      |        |      |     |  |
|   |    |                |          |         |        |      |     |  |

## 3. Select "Add new rule"

| Layout            | Rules                                                                                                    |  |  |
|-------------------|----------------------------------------------------------------------------------------------------|--|--|
| Compose and reply | You can create rules that tell Outlook how to handle incoming emai<br>and the actions the rule will take. Rules will run in the order shown i |  |  |
| Attachments       |                                                                                                    |  |  |
| Rules             | + Add new rule                                                                                                    |  |  |
|                   | ,                                                                                                    |  |  |

 Start by giving your new rule a name specific to what it will do in the box "Name your rule". Next, click on "Add a condition" to start on the creation of the rule logic such as if the email is From a specific user or if the Subject includes a common title and so on

|                                | People                     |
|--------------------------------|----------------------------|
| Rules                          | From                       |
|                                | То                         |
| 1 Name your rule               | My name is                 |
| Enter a name.                  | I'm on the To line         |
|                                | I'm on the Cc line         |
| 2 Add a condition              | I'm on the To or Cc line   |
| Select a condition $\sim$      | I'm not on the To line     |
|                                | I'm the only recipient     |
| 3 Add an action                | Subject                    |
| Select an action V             | Subject includes           |
| Add an exception               | Subject or body includes   |
| Stop processing more rules (i) | Keywords                   |
|                                | Message body includes      |
|                                | Sender address includes    |
|                                | Recipient address includes |
|                                | Message header includes    |
|                                | Marked with                |
|                                | Importance                 |
|                                | Sensitivity                |
|                                | Classification             |
|                                | Message includes           |
|                                | Flag                       |
|                                | Type                       |
|                                | Has attachment             |
|                                | Massaga siza               |
|                                | At least                   |

5. Once a condition is selected, click on "Add an action" drop—down box to select what you'd like to do when a rule condition is met (Move the email to a specific folder, forward, Delete, etc). To move the email to a specified folder, select "Move to". You'll then be asked to select the folder name the email will be moved to. You'll also have the option to create a new folder for this purpose if it doesn't already exist in your list.

| Rules        |                           |  |  |  |
|--------------|---------------------------|--|--|--|
|              |                           |  |  |  |
| $\checkmark$ | Folder Name in Outlook    |  |  |  |
|              |                           |  |  |  |
| $\checkmark$ | Add a condition           |  |  |  |
|              | I'm on the To line $\sim$ |  |  |  |
|              | Add another condition     |  |  |  |
|              |                           |  |  |  |
| 3            | Add an action             |  |  |  |
|              | Select an action $\sim$   |  |  |  |
|              | Organize                  |  |  |  |
| _            | Move to                   |  |  |  |
| ✓ Std        | Copy to                   |  |  |  |
|              | Delete                    |  |  |  |
|              | Pin to top                |  |  |  |
|              | Mark message              |  |  |  |
|              | Mark as read              |  |  |  |
|              | Mark as Junk              |  |  |  |
|              | Mark with importance      |  |  |  |
|              | Categorize                |  |  |  |
|              | Route                     |  |  |  |
|              | Forward to                |  |  |  |
|              | Forward as attachment     |  |  |  |
|              | Redirect to               |  |  |  |

6. This is what the whole process will look like all together. Select the "**Run rule now**" option to have the rule applied to your inbox and retroactively check for existing emails that meet this rule criteria. <u>Make sure to "**Save**</u>" the rule to complete the process.

| Rule | S                                                      |      | ×       |
|------|--------------------------------------------------------|------|---------|
| 1.   |                                                        |      |         |
| ~    | Moving UTSC Update emails to UTSC Updates folder       |      |         |
| ~    | Add a condition                                        |      |         |
| 2.   | From $\vee$ UTSC Marketing and Communications $\times$ | 3.   |         |
|      |                                                        |      |         |
|      | Add another condition                                  |      |         |
| ~    | Add an action                                          |      |         |
| 4.   | Move to $\checkmark$ 🗈 UTSC Updates $\checkmark$ 5.    |      |         |
|      | Add another action                                     |      |         |
|      | Add an exception                                       |      |         |
| St   | op processing more rules ①<br>In rule now              |      |         |
|      |                                                        |      |         |
|      |                                                        |      |         |
|      | 2                                                      |      |         |
|      |                                                        |      |         |
|      |                                                        |      |         |
|      |                                                        |      |         |
|      |                                                        |      |         |
|      |                                                        |      |         |
|      |                                                        |      |         |
|      |                                                        |      |         |
|      | б.                                                     | Save | Discard |
|      |                                                        |      |         |

If you have any questions or require assistance, please contact us at the IITS helpdesk: <u>helpdesk@utsc.utoronto.ca</u> or 416-287-HELP (4357) option #1